## 1. Go to website

http://www.usavisionsys.com/

2. Move your mouse over Support and choose FAQ

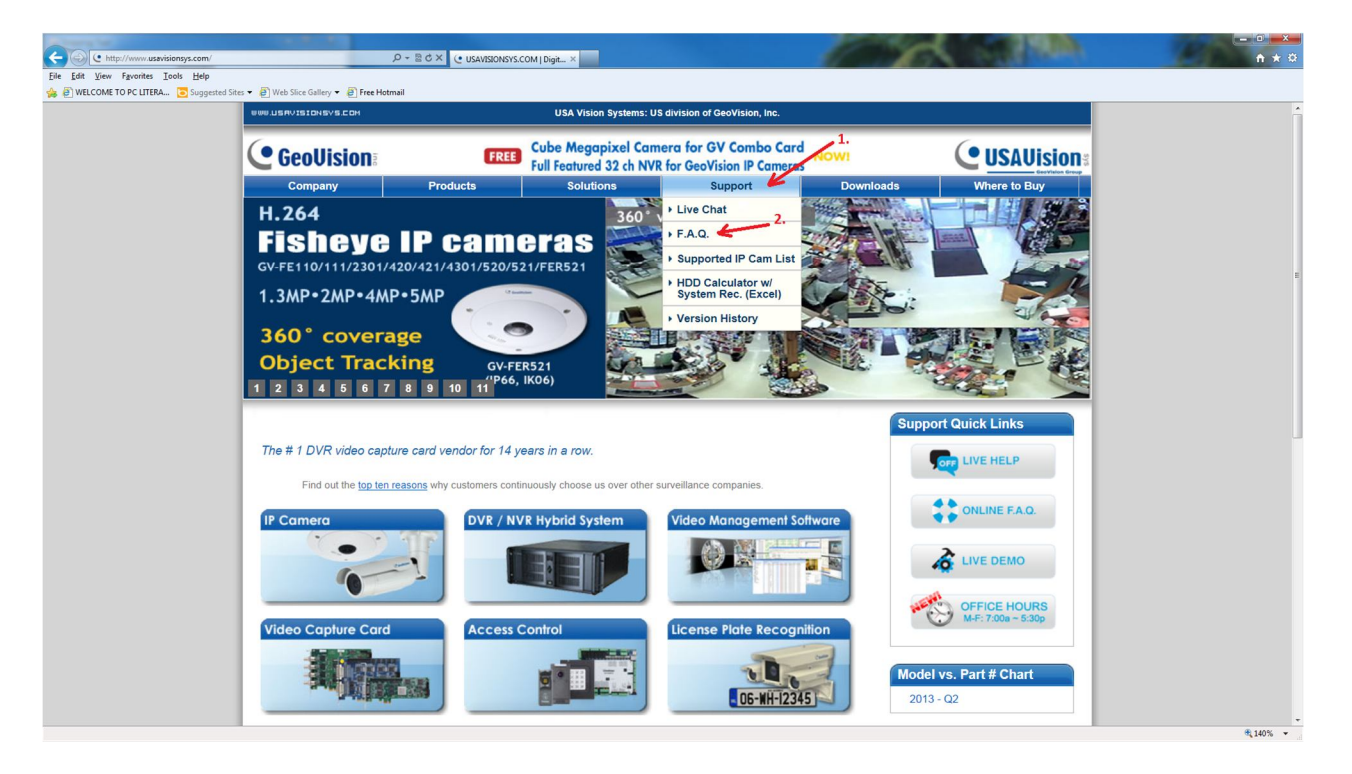

3. Go to 3<sup>rd</sup> link down "Software & Utility"

| DOWNLOADS                                                                   | TOPICS | POSTS |
|-----------------------------------------------------------------------------|--------|-------|
| Brochure & Demo<br>Product Brochure & Demo Clip Downloads                   | 33     | 32    |
| GeoVision Video Codec                                                       | 11     | 11    |
| Software & Utility<br>Software Application & Utility Downloads              | 20     | 20    |
| Firmware, Driver, & Patch<br>Firmware, Driver, and Software Patch Downloads | 15     | 15    |
| User Manual and Installation Guide Downloads                                | 14     | 14    |

4. Go to bottom of the page and choose "Multiview"

| Bast Backup and Restore<br>● by UVS_Frank » June 29th, 2011, 9:56 am                |                                                     |
|-------------------------------------------------------------------------------------|-----------------------------------------------------|
| Mobile Applications                                                                 |                                                     |
| <ul> <li>Remote Viewlog</li> <li>by UVS_Frank » June 29th, 2011, 9:18 am</li> </ul> |                                                     |
| Aultiview                                                                           |                                                     |
|                                                                                     | Display topics from previous: All Topics  Sort by F |

NEWTOPIC \*

Return to Board index

5. Choose the "MultiView.zip" file. Some of you may need to click on "SAVE"

| 2.JPG (74.61 KiB) Viewed 9899 times                                                                                                    |
|----------------------------------------------------------------------------------------------------|
| Remote viewing GeoVision DVR/NVR and IP devices live for up to 32 channels<br>Note1: Multiview is backward compatible to all GeoVision DVR/NVRs.<br>Note2: In order to display high resolution in Multiview, refer to instruction <u>here</u> . |
| ATTACHMENTS                                                                                                    |
| <u>MultiView.zip</u> v8.56 DMMultiview (17.43 MiB) Downloaded 1244 times                                                                                                    |
| MultiView.pdf Multiview Guide (1.02 MiB) Downloaded 2430 times                                                                                                    |
|                                                                                                    |
|                                                                                                    |
| < Return to Software & Utility                                                                                                    |

6. Locate the downloaded file (most likely in the "Downloads" folder) "Multiview.zip"

| 🚹 Mu | ultiView.zip                         | 5/21/2013 8:10 PM     | Compressed (zipp    | 17,844 KB |
|------|--------------------------------------|-----------------------|---------------------|-----------|
| 7.   | Right click on it and choose "Extrac | t All" locate unzippe | d folder and double | click it  |
| 퉬 Mu | ltiView                              | 5/21/2013 8:11 PM     | File folder         |           |

8. If running Windows XP--Double click on "DMMultiView.exe"

If running Windows Vista, Windows 7 or Windows 8—Right click on "DMMultiView.exe" and choose "Run as administrator"

| DMMultiView.exe | 10/3/2012 7:53 PM | Application | 18,029 KB |
|-----------------|-------------------|-------------|-----------|
|-----------------|-------------------|-------------|-----------|

This step will seem to freeze at times. Give it time.

- 9. Choose all the defaults by selecting "Next" at each prompt
- 10. After program is installed double click on the "DMMultiView" shortcut on your Desktop

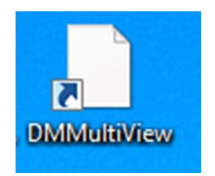

11. When the program opens Choose "EDIT"

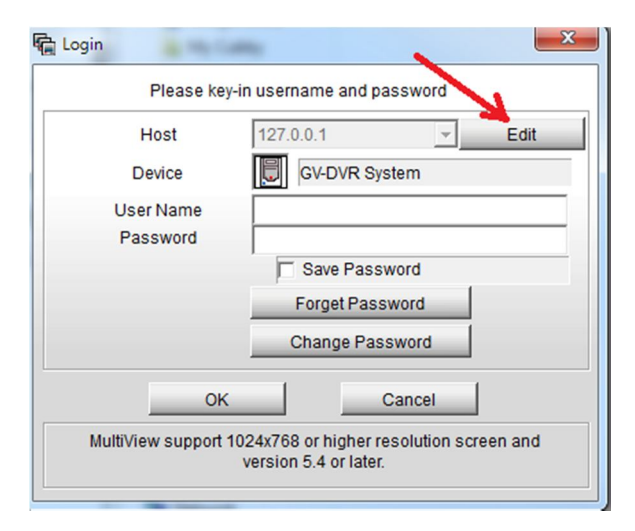

12. Type "173.12.139.74" (without the quotes) in the IP Address field then click "OK"

| Device       | GV-DVR System |  |
|--------------|---------------|--|
| PAddress     | 173.12.139.74 |  |
| Command Port | 4550          |  |
| Data Port    | 5550          |  |
| Audio Port   | 6550          |  |
| HTTP Port    | 80            |  |

13. Type in your User Name and Password in the appropriate fields then click "OK"

\*\*\*Note: The Forgot Password and Change Password functions do not work.\*\*\*

Please contact Childrens Lighthouse Staff at 904-807-9550 if you have forgotten your User Name or Password

Some of you may get a warning from your firewall. Click on "UNBLOCK"

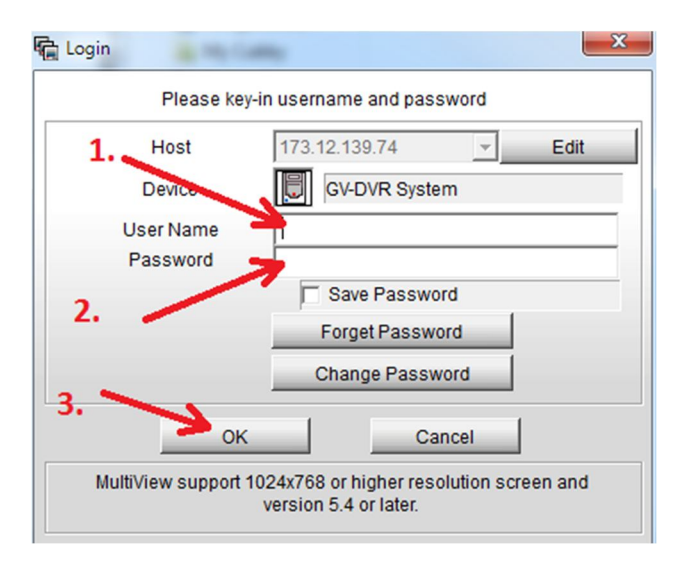

14. To close DMMultiView left click on the circle button in the lower left corner of window

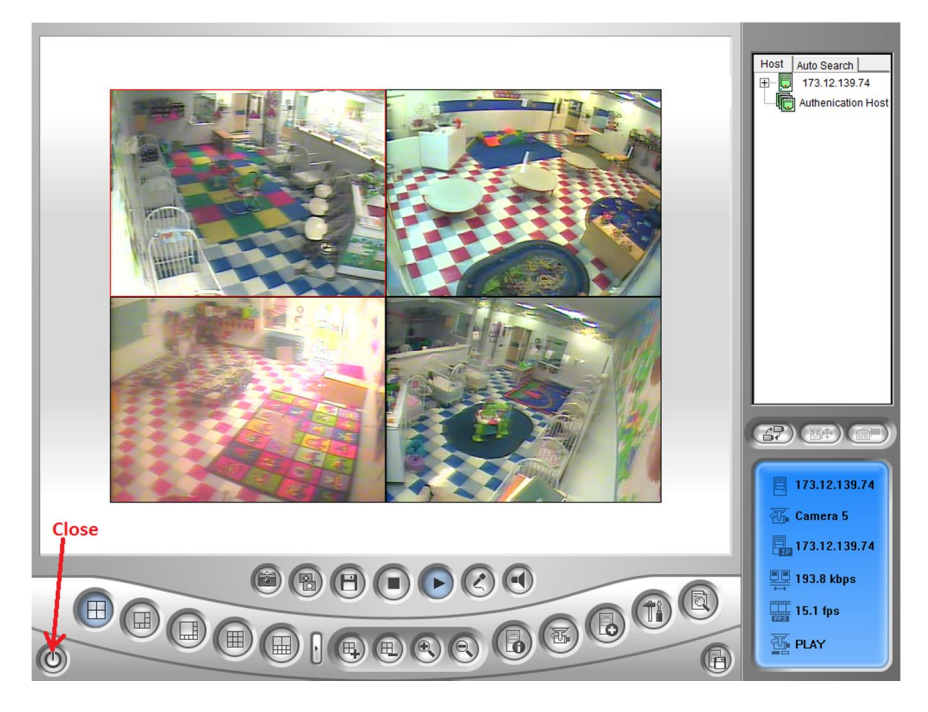

For additional features hover over buttons or download "Multiview.pdf" by following steps 1 – 5 and choosing the "MultiView.pdf" file. This is the user manual.